## Algebraix.

..., *p* . <u>p</u> . <u>k</u> ....

### FOROS DE DISCUSIÓN

Profesores

www.algebraix.com ayuda@algebraix.com (800) 836 5948 *Foros de discusión* es la herramienta de Algebraix que te permite crear temas dentro del foro de cada clase, los estudiantes podrán dejar sus comentarios e interactuar buscando el diálogo entre ellos, esto siempre bajo la supervisión de el maestro.

*Nota:* Para que esta función esté disponible, deberá habilitarse a cada clase la casilla foros de discusión por un administrador u operador con permisos para agregar o modificar clases.

A continuación te explicamos cómo utilizar la herramienta:

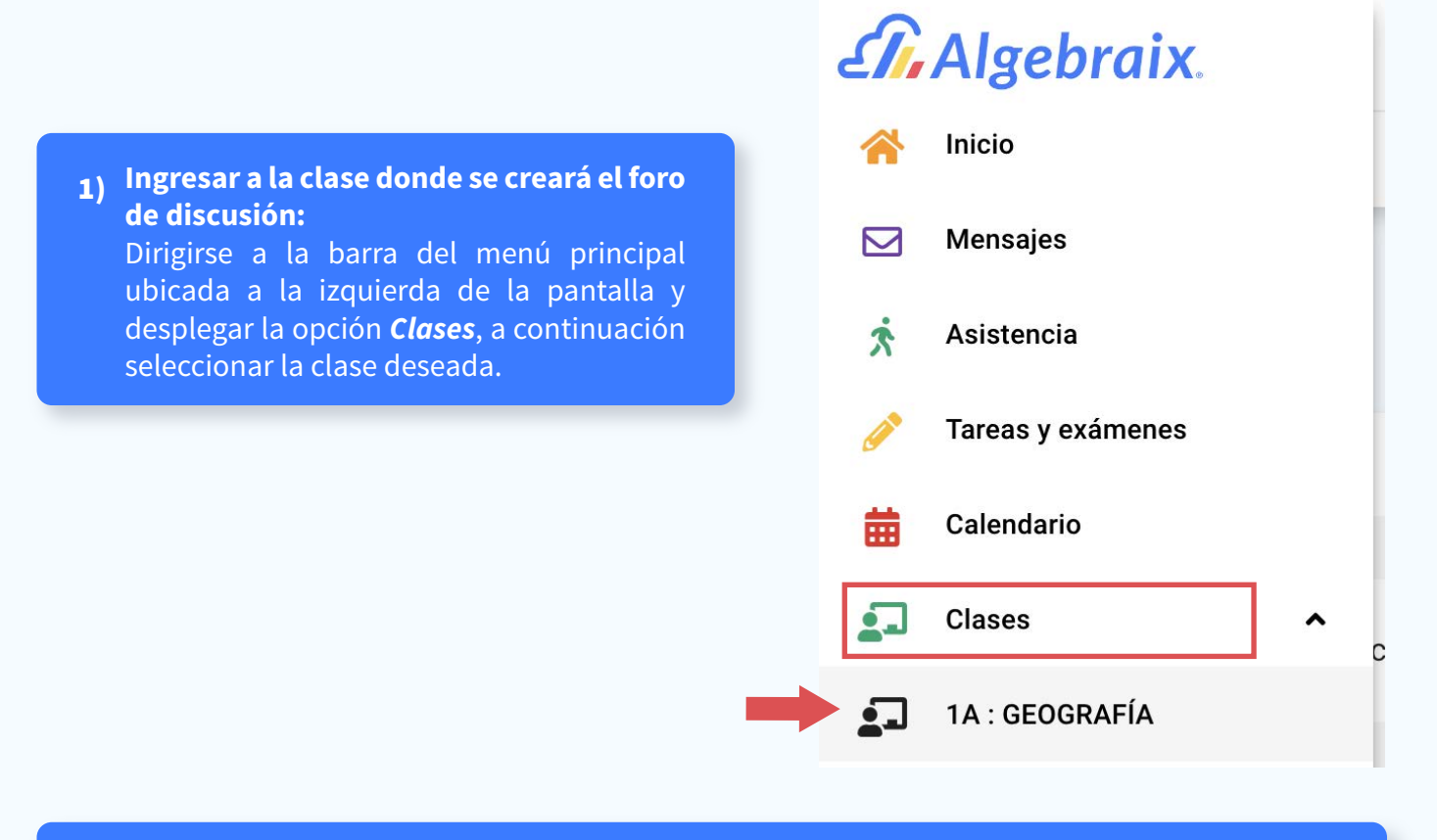

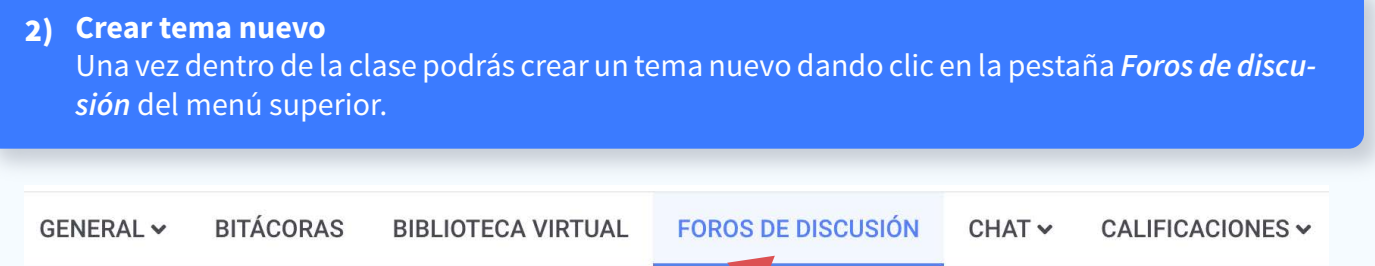

*Nota:* En caso de no haber un tema de discusión previo en el foro, dentro de la clase aparecerá el siguiente recuadro, dar clic en Aceptar.

| No se han creado temas de discusiór                                                                                       | n para esta clase. | ACEPT  | AR               |
|----------------------------------------------------------------------------------------------------|--------------------|--------|------------------|
| Seleccionar el icono <b>"mas"</b> + ubicado en la<br>parte inferior derecha de la pantalla para<br>agregar el tema nuevo. | FOROS DE DISCUSIÓN | CHAT ∽ | CALIFICACIONES ~ |

En la siguiente ventana podrás introducir *Título* y *Comentario* del tema nuevo a tratar en clase.

También es posible adjuntar archivos dentro del tema para que los estudiantes tengan la opción de descargarlo, solo deberás dar clic sobre el icono *Clip* que aparece en la parte inferior y seleccionar el archivo deseado.

| Crear tema nuevo |                       |                 |
|------------------|-----------------------|-----------------|
| Título           |                       |                 |
| Comentario       |                       |                 |
|                  |                       |                 |
|                  | 1 SELECCIONAR ARCHIVO | ×               |
|                  | A                     | djuntar archivo |
|                  |                       |                 |

*Nota:* El tamaño del archivo no deberá ser mayor a 30 Megabytes

Al dar clic en aceptar habrás creado con éxito un nuevo tema de discusión para la clase, en el tema podrás observar los siguientes datos:

Título del tema creado Usuario v fecha de creación C

Foros de discusión de la clase : 1A -GEOGRAFÍA

| Número de comentarios que ha recibido el tema.<br>Comentarios nuevos no leídos. | Clases en horario vespertino<br>e 1, Profesor 25 mar. 2020                                                       | 0<br>0               |
|---------------------------------------------------------------------------------|----------------------------------------------------------------------------------------------------|----------------------|
|                                                                                 | ☐ 11 Comentarios                                                                                                 | 6 No leído           |
| LIOTECA VIRTUAL FOROS DE DISCUSIÓN CHAT V CALIFI                                |                                                                                                    |                      |
| Foros de discusión de la clase : 1A -<br>GEOGRAFÍA                              | Los temas de discusión creados<br>clase aparecerán en la pantalla prir<br>la sección <b>Foros de Discusión</b> . | para la<br>ncipal de |
| • AGUIRRE TELLEZ, VALERIA 26 mar. 2020                                          |                                                                                                    |                      |
| 2 Comentarios 2 No leído                                                        |                                                                                                    |                      |
| Clases en horario vespertino                                                    |                                                                                                    |                      |
| □ 11 Comentarios 6 No leído                                                     |                                                                                                    |                      |

3

3) Comentarios Ver comentarios: Para ver los comentarios creados por los usuarios haz clic en *Comentarios*.

□ 11 Comentarios

Al entrar a la sección de comentarios podrás ver en los siguientes recuadros a los usuarios que ya comentaron en el foro y el comentario que dejaron.

#### Clases en horario vespertino

🔼 AGUIRRE TELLEZ, VALERIA

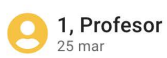

25 mar

2 RESPUESTAS ¥

Estoy de acuerdo con ese horario

Alumnos, vamos a tomar el siguiente foro para que cada quien de su opinión referente al tema.

•

:

#### **Responder:**

También puedes dar respuesta al comentario de un estudiante seleccionando el botón *responder*.

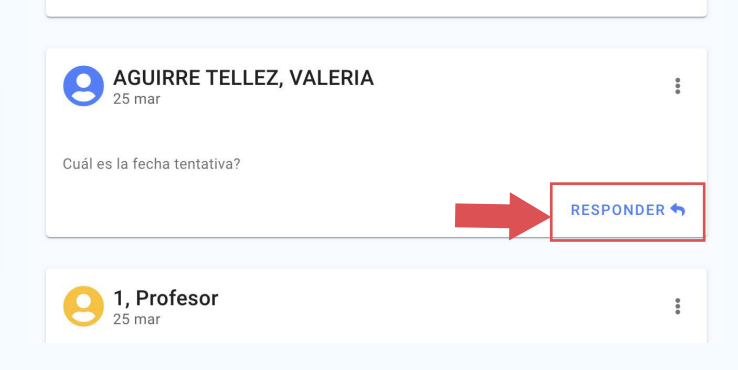

| Responder  | - |          |           |
|------------|---|----------|-----------|
| Comentario |   |          |           |
|            |   |          | <i>li</i> |
| Ø          |   | CANCELAR | ACEPTAR   |
| T          |   |          | T         |

Al hacerlo aparecerá una ventana en la que podrás dar respuesta al comentario Escribe la respuesta y luego da clic en *Aceptar*.

También puedes adjuntar un archivo a las respuestas que realices seleccionando el icono de *Clip* que aparece abajo del comentario Podrás visualizar fácilmente la respuesta que diste al comentario desplegando el recuadro de **respuestas**.

| AGUIRRE TELLEZ, VALERIA          | **          |
|----------------------------------|-------------|
| Estoy de acuerdo con ese horario |             |
| 2 RESPUESTAS A                   | RESPONDER 🖘 |
| 9 1, Profesor<br>25 mar          | ***         |
| Yo también                       |             |

#### Eliminar comentario:

Si necesitas eliminar el comentario que realizó un usuario puedes hacerlo en cualquier momento seleccionando el ícono de opciones ubicado en la parte superior del recuadro y dar clic en *Eliminar Comentario.* 

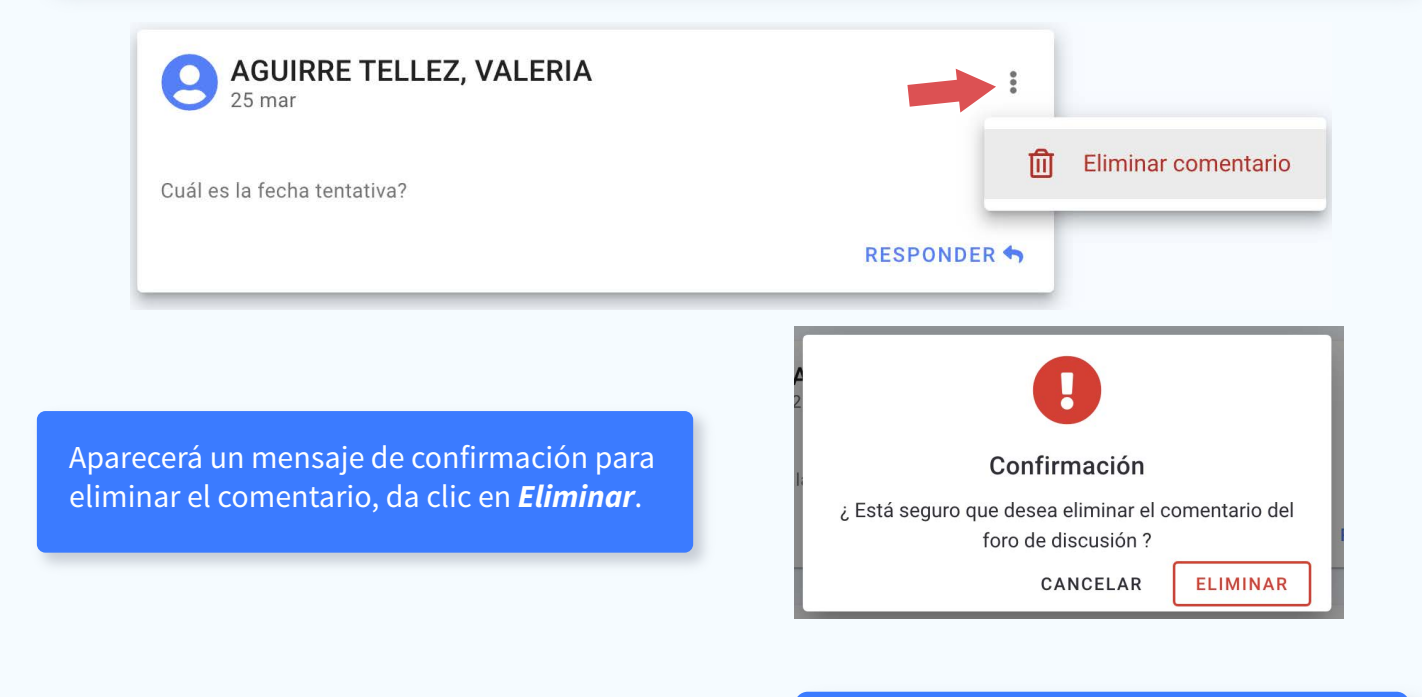

5

| Agregar comentario |         |
|--------------------|---------|
| Comentario         |         |
|                    |         |
| Ø                  | ACEPTAR |

#### Nuevos comentarios:

Es sencillo crear nuevos comentarios. Al final de la página encontrarás un recuadro en el que puedes agregar un nuevo comentario al foro. Una vez que hayas escrito el comentario da clic en el botón *Aceptar.* 

#### Busqueda de comentarios:

Si necesitas buscar un comentario dentro del foro de discusión podrás encontrarlo rápidamente con la barra de búsqueda que está situada en la parte superior de la pantalla. Al seleccionarla aparecerán los siguientes 2 campos de búsqueda.

| Búsqueda |   |
|----------|---|
| Búsqueda | ^ |
| Buscar   |   |
| Fecha    | Ö |
| ACEPTAR  |   |

6

En la opción *Buscar* puedes introducir la frase o palabra que deseas buscar entre los cometarios de los usuarios. Al dar clic en *Aceptar*, los comentarios que contengan esa palabra o frase quedarán remarcados en color amarillo.

#### Clases en horario vespertino

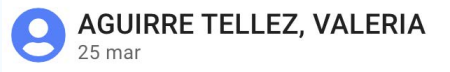

Estoy de acuerdo con ese horario

| úsqu  | eda |     |    |     |    |    |      |  |
|-------|-----|-----|----|-----|----|----|------|--|
| Busca | r   |     |    |     |    |    |      |  |
| Fecha |     |     |    |     |    |    |      |  |
|       |     |     |    |     |    |    |      |  |
| <     |     | Mai |    | 020 |    | >  |      |  |
| LU    | MA  | MI  | JU | VI  | SÁ | DO |      |  |
| 24    | 25  | 26  | 27 | 28  | 29 | 1  |      |  |
| 2     | 3   | 4   | 5  | 6   | 7  | 8  | tino |  |
| 9     | 10  | 11  | 12 | 13  | 14 | 15 | 214  |  |
| 16    | 17  | 18  | 19 | 20  | 21 | 22 |      |  |
| 23    | 24  | 25  | 26 | 27  | 28 | 29 |      |  |
|       | 0.1 | 1   | 0  | 2   |    |    |      |  |

Para el campo búsqueda por **fecha** solo deberás elegir el día en el cual necesitas realizar la búsqueda y el sistema automáticamente hará un filtro de los comentarios que fueron creados ese día específico. 4) Modificar o eliminar tema: Existen 2 formas de modificar el título del tema o eliminar el tema completamente.

**A)** Ingresa a la clase en la que se encuentra el foro deseado. Accede desde la barra del menú principal y selecciona la pestaña foros de discusión.

| £î,       | Algebraix.        | Horario | 01 - PRIMERO : GEOGI           | RAFÍA                        |        |
|-----------|-------------------|---------|--------------------------------|------------------------------|--------|
| *         | Inicio            | RAS     | BIBLIOTECA VIRTUAL             | FOROS DE DISCUSIÓN           | CHAT 🗸 |
|           | Mensajes          |         |                                |                              |        |
| Ŕ         | Asistencia        |         | Filtrar                        |                              |        |
| <b>AN</b> | Tareas y exámenes |         |                                |                              |        |
| 曲         | Calendario        |         | GEOGRAFÍA » Ins                | scripciones: (4)             |        |
|           | Clases ^          |         | INTERLOMAS » 1A                | » 01 - PRIMERO               |        |
| 1         | 1A : GEOGRAFÍA    |         | <b>O</b> AGUIRRE<br>#1 - 10010 | IELLEZ, VALERIA              |        |
| 2         | 1A : HISTORIA     |         | <b>ARROYO</b> #2 - 10010       | <b>ESTRADA, REGINA</b><br>03 |        |

Selecciona, en el tema a modificar / eliminar, el icono de opciones situado a la derecha del recuadro y elige la opción deseada.

| BLIOTECA VIRTUAL                    | FOROS DE DISCUSIÓN  | CHAT 🗸     | CALIFICA | CIONE | S.↓              |
|-------------------------------------|---------------------|------------|----------|-------|------------------|
| 🗣 Foros de o<br>GEOGRAFÍA           | liscusión de la cla | ise : 1A - |          |       |                  |
| <b>Tareas</b><br>Aguirre tellez, V/ | ALERIA 26 mar. 2020 |            | Ľ        | •     | •                |
| 2 Comentarios                       |                     |            | 2 No le  |       | Modificar título |
|                                     |                     |            |          | ជា    | Eliminar tema    |

7

*B)* Otra opción para modificar ó eliminar el tema es entrar directamente al tema y seleccionar el icono *Eliminar* o *Modificar* (dependiendo el caso), ubicados al final de la pantalla.

|                        | AGUIRRE TELLEZ, VALERIA<br>25 mar<br>Estoy de acuerdo con ese horario<br>2 RESPUESTAS ~ | R    | :<br>ESPONDER <b>4</b>                                    |                                                                                         |
|------------------------|-----------------------------------------------------------------------------------------|------|-----------------------------------------------------------|-----------------------------------------------------------------------------------------|
|                        | <b>AGUIRRE TELLEZ, VALERIA</b><br>25 mar<br>Cuál es la fecha tentativa?                 | R    | ESPONDER 4                                                |                                                                                         |
| Al elegin<br>siguiente | e <b>Eliminar Tema</b> aparecerá la<br>e ventana de confirmación:                       | č    | <b>Confir</b><br>Está seguro que des<br>conver<br>CA      | mación<br>sea eliminar el tema de<br>rsación<br>NCELAR ELIMINAR                         |
| Modificar              | título                                                                                  |      |                                                           |                                                                                         |
| Título<br>Clases ei    | n horario vespertino                                                                    |      | Al seleccion<br>recerá una<br>podrás edit<br>del tema cre | ar <b>Modificar Tema</b> ,apa-<br>ventana en la que<br>ar únicamente el título<br>eado. |
|                        | ACE                                                                                     | PTAR |                                                           |                                                                                         |

8

5) Permitir a estudiantes crear temas nuevos de discusión:

Si deseas que los estudiantes tengan autorización para crear temas nuevos dentro del foro puedes habilitarlo seleccionando el icono *Candado*, que aparece en la parte inferior derecha de la pantalla principal de *Foros de Discusión*.

| BIBLIOTECA VIRTUAL                              | FOROS DE DISCUSIÓN  | CHAT 🗸                             | CALIFICACIONES -             |  |
|-------------------------------------------------|---------------------|------------------------------------|------------------------------|--|
| Foros de disc<br>GEOGRAFÍA                      | usión de la clase : | 1A -                               |                              |  |
| Tareas<br>e aguirre tellez, valeria             | 26 mar. 2020        | 0<br>0<br>0                        |                              |  |
| 🖵 2 Comentarios                                 | 2                   | No leído                           |                              |  |
| Clases en horario<br>e 1, Profesor 25 mar. 2020 | vespertino          | 0000                               | <b>A</b>                     |  |
| ₽ 11 Comentarios                                | F                   | Permitir a estud<br>nuevos de disc | diantes crear temas<br>usión |  |

Notarás que el icono cambió a candado abierto. Ahora los estudiantes podrán crear sus propios temas dentro del foro de discusión.

*Nota:* El nombre del usuario que ha creado el nuevo tema se mostrará en el recuadro dentro del foro de discusión.

# Tareas Image: Start Start

Para deshabilitar **Crear Temas de Discusión** para los estudiantes, haz clic de nuevo en el ícono del candado.

9